Amnuay Pintong (MTCNA, MTCTCE, MTCUME) - Otik Nework Co., Ltd.

#### Please follow step by step.

#### First Step: Prepare RouterOS iso file and Folder.

1. Download RouterOS image from <u>www.mikrotik.com/download</u> (Choose x86 architecture).(see figure 1)

| ■ MikroTik Routers and Wire ×                                                                                   |                                                                                                    |                                                                                                    |                                                                     | <b>≜</b> - □                                                                                                    |
|----------------------------------------------------------------------------------------------------|----------------------------------------------------------------------------------------------------|----------------------------------------------------------------------------------------------------|---------------------------------------------------------------------|----------------------------------------------------------------------------------------------------|
| → C                                                                                                    | .com/download                                                                                                    |                                                                                                    |                                                                     | Q.52 👗                                                                                                    |
| features, just m<br>improvements a<br>absolute latest b<br>If you are alrea<br>done by clickin<br>menu in WebFi | ony version o download the<br>ost important fixes. Choose of<br>nd new features, or choose of<br>puilds in test environments.<br>ady running RouterOS, up<br>ng on "Check For Updates"<br>ig or WinBox. | Current to have the sai<br>Release candidate for<br>grading to the latest<br>' in QuickSet or Syste | me fixes including<br>testing the<br>version can be<br>m > Packages | A contract the second second sec |
| RouterOS                                                                                                    | <b>6.34.6 (Bugfix only)</b><br>CRS, NetBox, NetMetal, PowerBox, QRI                                                                                                    | 6.36.2 (Current)                                                                                    | 5.26 (Legacy) P. BaseBox, DynaDish, RB2011, SXT;                    | <b>6.37rc24 (Release</b><br>candidate)<br>OmniTik, Groove, Metal, Sextant,                                                                                                    |
| Main package                                                                                                    | RB7xx                                                                                                    | . 4.                                                                                                | .¥.                                                                 | .¥.                                                                                                    |
| Extra packages                                                                                                  | .↓.                                                                                                    | .↓.                                                                                                 | .↓.                                                                 | .↓.                                                                                                    |
| SMIPS                                                                                                    | hAP lite                                                                                                    |                                                                                                    |                                                                     |                                                                                                    |
| Main package                                                                                                    | <u>.</u>                                                                                                    | .↓                                                                                                  | -                                                                   | .↓                                                                                                    |
| Extra packages                                                                                                  | 4                                                                                                    | 4                                                                                                   | -                                                                   | .↓.                                                                                                    |
| X86                                                                                                    | RB230, X86                                                                                                    |                                                                                                    |                                                                     |                                                                                                    |
| Main package                                                                                                    | .↓.                                                                                                    | .↓                                                                                                  | .↓                                                                  | .↓.                                                                                                    |
| Extra packages                                                                                                  | 4                                                                                                    |                                                                                                    | .↓                                                                  | 4                                                                                                    |
| CD Image                                                                                                    | .↓.                                                                                                    | .↓                                                                                                  | .↓.                                                                 | 4                                                                                                    |
| The Dude server<br>Main package                                                                                 | _↓                                                                                                    | <u>↓</u><br>↓                                                                                       | .↓                                                                  | <u>↓</u><br>↓                                                                                                    |
| Extra packages                                                                                                  | .↓.                                                                                                    | 4                                                                                                   | .↓.                                                                 | .↓                                                                                                    |
| ARM                                                                                                    | RB3011                                                                                                    |                                                                                                    |                                                                     |                                                                                                    |

Figure 1 Download RouterOS iso file.

2. Create new folder on D: driver or other drive that you need and save RouterOS (iso) file in here. See figure 1.2

Amnuay Pintong (MTCNA, MTCTCE, MTCUME) - Otik Nework Co., Ltd.

| IN I D IN <del>-</del> I              |                                                      | Picture Tools                                    |                                            |              | MikroTik                                                                     | 6                                                                                                    |                            |         | ×   |
|---------------------------------------|------------------------------------------------------|--------------------------------------------------|--------------------------------------------|--------------|------------------------------------------------------------------------------|----------------------------------------------------------------------------------------------------|----------------------------|---------|-----|
| File Home Sh                          | nare View                                            | Manage                                           |                                            |              |                                                                              |                                                                                                    |                            |         | ^ 🕐 |
| Navigation<br>pane -<br>Panes         | ane 💽 Ext<br>ine 🔊 Me                                | ra large icons 📰<br>dium icons 👬<br>t 📑<br>Layou | Large icons<br>Small icons<br>Details<br>t | Sort<br>by • | ☐ Group by ▼<br>☐ Add columns ▼<br>☐ Size all columns to fit<br>Current view | <ul> <li>☐ Item check boxes</li> <li>✓ File name extensio</li> <li>☐ Hidden items</li> <li>Show/h</li> </ul> | ns Hide selected items     | Options |     |
| € ∋ - ↑ 🍑                             | This PC →                                            | DATA (D:) → Mik                                  | troTik                                     |              |                                                                              | ~ C                                                                                                    | Search MikroTik            |         | ,p  |
| Desktop<br>Downloads<br>Recent places | <ul> <li>Name</li> <li>■ GN</li> <li>● mi</li> </ul> | IS3-LAB-MIKROTI<br>krotik-6.36.iso               | ^<br>K.png                                 |              | Date<br>31/08/2016 9:53<br>13/08/2016 22:15                                  | Type<br>PNG image<br>Disc Image File                                                                         | Size<br>80 KB<br>25,440 KB | Tags    |     |
| 輚 Homegroup                           |                                                      |                                                  |                                            |              |                                                                              |                                                                                                    |                            |         |     |
| 🖳 This PC                             |                                                      |                                                  |                                            |              |                                                                              |                                                                                                    |                            |         |     |
| 📙 Desktop                             |                                                      |                                                  |                                            |              |                                                                              |                                                                                                    |                            |         |     |
| Documents                             |                                                      |                                                  |                                            |              |                                                                              |                                                                                                    |                            |         |     |
| Music                                 |                                                      |                                                  |                                            |              |                                                                              |                                                                                                    |                            |         |     |
| 2 items                               | • •                                                  |                                                  |                                            |              |                                                                              |                                                                                                    |                            |         | :== |

Figure 2 Create new folder and save iso to here.

3. Download GNS3 from <u>www.gns3.com</u> (you can follow download step from this site)

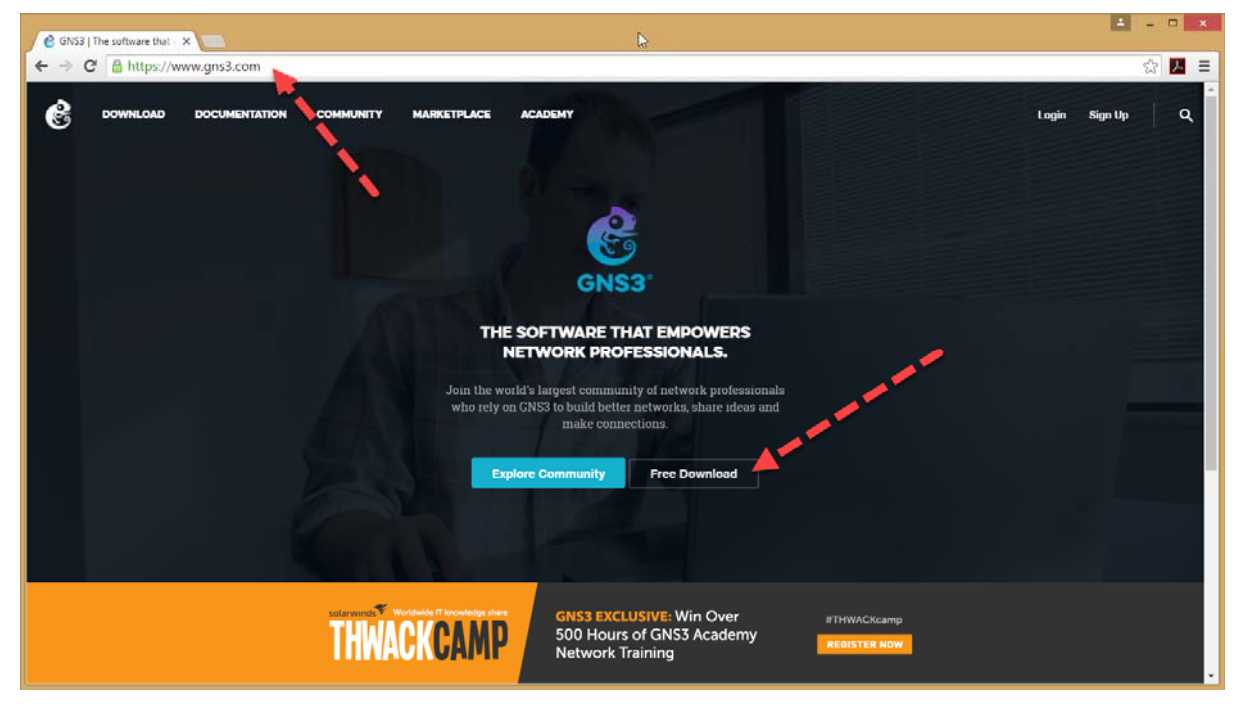

Figure 3 Download GNS3

You can check path location for GNS3 at "C:\Program files\" (see figure 3)

4. Follow this step to create virtual image and install RouterOS on Qemu (Emulator)

Amnuay Pintong (MTCNA, MTCTCE, MTCUME) - Otik Nework Co., Ltd.

#### How to create MikroTik image Router on GNS3

#### 

Open command prompt (windows + R and type cmd and enter.)

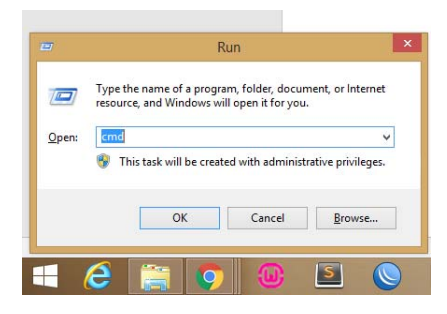

And type this command.

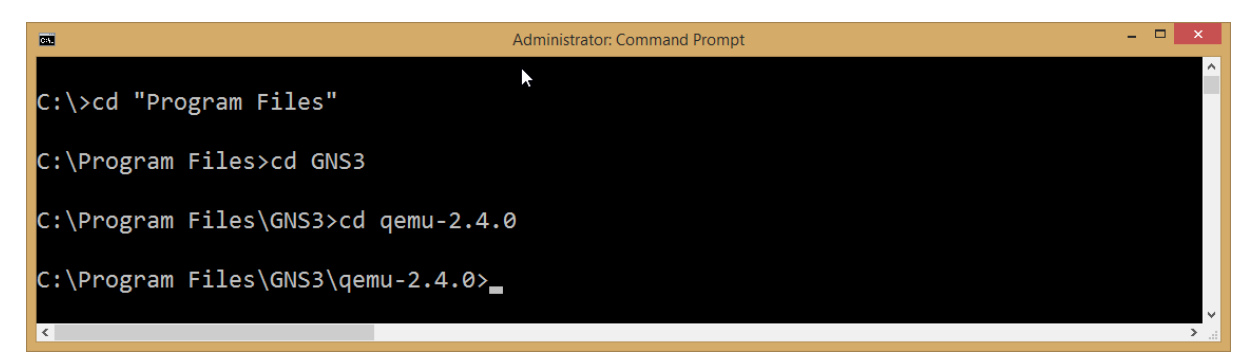

Create RouterOS image (Choose format type is qcow2 and size is 8Gb you can customize disk size that you want)

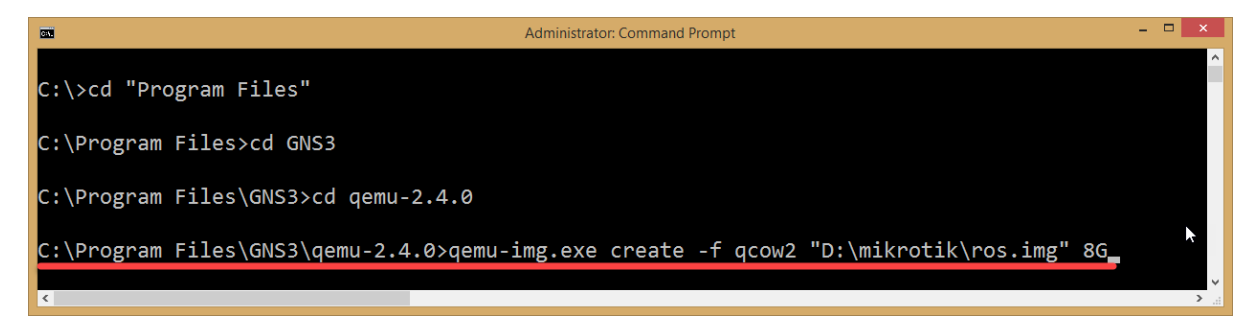

See the result after run command like this

Amnuay Pintong (MTCNA, MTCTCE, MTCUME) - Otik Nework Co., Ltd.

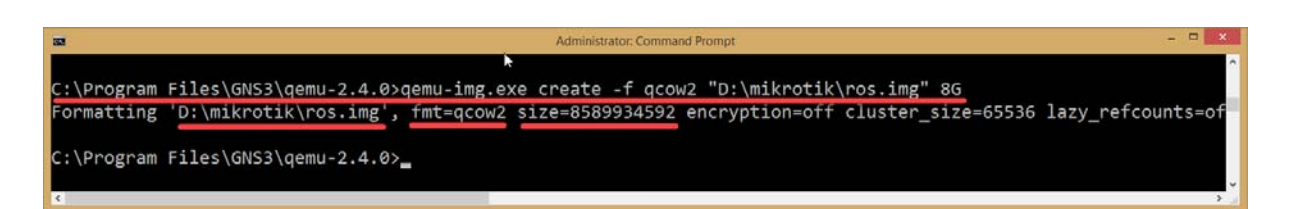

Start emulator for install RouterOS from ISO file.

|                                                           | Administrator: Command Prompt                                        | - 0 ×   |
|-----------------------------------------------------------|----------------------------------------------------------------------|---------|
| C:\Program Files\GNS3\qemu-2.4.0>qemu-system-i386w.exe -m | n 256 "D:\mikrotik\ros.img" -cdrom "d:\mikrotik\mikrotik-6.36.iso" - | -boot d |
|                                                           |                                                                      |         |
| 6                                                         |                                                                      |         |

#### Start to install RouterOS

| •                                                                                           | QEMU                                                                                  | _ <b>□</b> ×                                                                   |
|---------------------------------------------------------------------------------------------|---------------------------------------------------------------------------------------|--------------------------------------------------------------------------------|
| <u>M</u> achine ⊻iew                                                                        |                                                                                       | ~~~~~~~~~~~~~~~~~~~~~~~~~~~~~~~~~~~~~~~                                        |
| Welcome to                                                                                  | MikroTik Router Software                                                              | installation                                                                   |
| Move around menu using 'p'<br>Select all with 'a', minim<br>cancel and reboot.              | and 'n' or arrow keys, se<br>um with 'm'. Press 'i' to                                | lect with 'spacebar'.<br>install locally or 'q' to                             |
| [X] system<br>[X] ppp<br>[X] dhcp<br>[X] advanced-tools<br>[X] calea<br>[X] dude<br>[X] gps | [X] hotspot<br>[X] ipv6<br>[X] kvm<br>[X] lcd<br>[X] mpls<br>[X] multicast<br>[X] ntp | [X] routing<br>[X] security<br>[X] ups<br>[X] user-manager<br>[X] wireless-cm2 |
| system (depends on nothing<br>Main package with basic se                                    | ):<br>rvices and drivers                                                              |                                                                                |

Press ' a ' for select all package (you can choose some items for faster and best performance) and press ' i ' to install

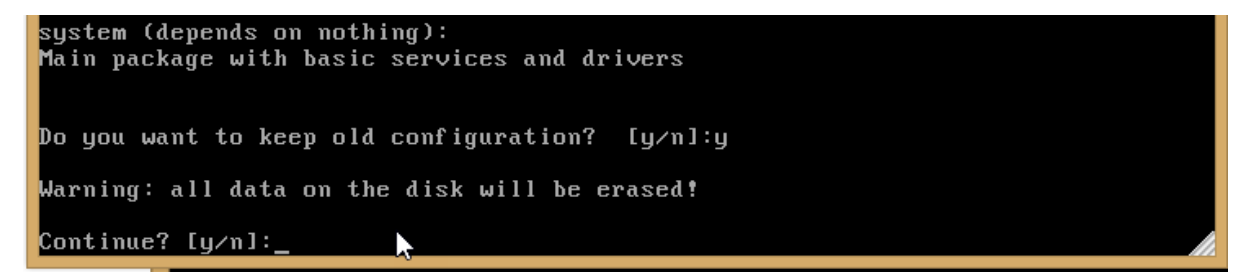

Press Y to confirm install RousterOS (it will delete all data on your disk. Don't care because it new installation) wait wait and wait....

If it show this screen it mean that installation is completed

Amnuay Pintong (MTCNA, MTCTCE, MTCUME) - Otik Nework Co., Ltd.

| <b>Q</b>                                                                                                    | QEMU | ▶ | - | × |
|----------------------------------------------------------------------------------------------------|------|---|---|---|
| <u>M</u> achine ⊻iew                                                                                                    |      |   |   |   |
| Formatting boot partition 100%                                                                                                    |      |   |   |   |
| installed system-6.36<br>installed wireless-cm2-6.36<br>installed user-manager-6.36<br>installed ups-6.36<br>installed security-6.36<br>installed routing-6.36<br>installed ntp-6.36<br>installed multicast-6.36<br>installed multicast-6.36<br>installed kvm-6.36<br>installed kvm-6.36<br>installed hotspot-6.36<br>installed dude-6.36<br>installed dude-6.36<br>installed dude-6.36<br>installed dude-6.36<br>installed dude-6.36<br>installed dude-6.36<br>installed dude-6.36<br>installed dude-6.36<br>installed dude-6.36<br>installed dude-6.36<br>installed dude-6.36<br>installed duce-6.36<br>installed duce-6.36<br>installed duce-6.36<br>installed duce-6.36<br>installed duce-6.36<br>installed duce-6.36<br>installed duce-6.36<br>installed duce-6.36<br>installed duce-6.36<br>installed duce-6.36 |      |   |   |   |
|                                                                                                    |      |   |   |   |

you can go to the menu "machine > Quit"

| <b>@</b>                                 |                                                                   | C |
|------------------------------------------|-------------------------------------------------------------------|---|
| <u>M</u> achine                          | ⊻iew                                                              |   |
| <u>P</u> ause                            | ion 100%                                                          |   |
| <u>R</u> eset<br>Power<br>Quit           | Down<br>Ctrl+Alt+Q -6.36                                          |   |
| install<br>install<br>install<br>install | ed ups-6.36<br>ed security-6.36<br>ed routing-6.36<br>ed ntp-6.36 |   |

Finished to create RouterOS images. Ready to run on GNS3 Let's go next step.

Amnuay Pintong (MTCNA, MTCTCE, MTCUME) - Otik Nework Co., Ltd.

| l I 🗋 🚯 🖛 I                   | Dis            | c Image Tools                                               |                     | MikroTik                                                                                                    | ¢                                                                                                    |                        |         | ×   |
|-------------------------------|----------------|-------------------------------------------------------------|---------------------|----------------------------------------------------------------------------------------------------|----------------------------------------------------------------------------------------------------|------------------------|---------|-----|
| File Home Share               | View           | Manage                                                      |                     |                                                                                                    |                                                                                                    |                        |         | ^ ( |
| Navigation<br>pane -<br>Panes | Extra large    | icons Large icons<br>ons Small icons<br>E Details<br>Layout | ÷<br>⇒ Sort<br>by + | <ul> <li>☐ Group by ▼</li> <li>▲ Add columns ▼</li> <li>★ Size all columns to fit<br/>Current view</li> </ul> | <ul> <li>☐ Item check boxes</li> <li>✓ File name extension</li> <li>☐ Hidden items</li> <li>Show/h</li> </ul> | Hide selected<br>items | Options |     |
| 🛞 🌛 🔻 🕆 🚺 > Thi               | s PC → DATA (I | D:) → MikroTik                                              |                     |                                                                                                    | ~ C                                                                                                    | Search MikroTik        |         | ,p  |
| ☆ Favorites                   | Name           | ^                                                           |                     | Date                                                                                                    | Туре                                                                                                    | Size                   | Tags    |     |
| Desktop                       | GNS3-LAB       | -MIKROTIK.png                                               |                     | 31/08/2016 9:53                                                                                               | PNG image                                                                                                    | 80 KB                  |         |     |
| 🚺 Downloads                   | ikrotik-6      | .36.iso                                                     |                     | 13/08/2016 22:15                                                                                              | Disc Image File                                                                                               | 25,440 KB              |         |     |
| 🖳 Recent places               | 🙆 ros.img      |                                                             |                     | 31/08/2016 10:32                                                                                              | Disc Image File                                                                                               | 168,000 KB             |         |     |
| ntegroup                      |                |                                                             |                     |                                                                                                    |                                                                                                    |                        |         |     |
| 🖳 This PC                     |                |                                                             |                     |                                                                                                    |                                                                                                    |                        |         |     |
| 📔 Desktop                     |                |                                                             | 3                   |                                                                                                    |                                                                                                    |                        |         |     |
| Documents                     |                |                                                             |                     |                                                                                                    |                                                                                                    |                        |         |     |
| Downloads Y                   | c              |                                                             |                     |                                                                                                    |                                                                                                    |                        |         |     |

Now when you open the mikrotik folder you will see some items like this.

#### 5. Add RouterOS image on GNS3

Open GNS3 and put your project name and localtion that you want to save a project and click OK.

| e           | New project             | ?      | × |
|-------------|-------------------------|--------|---|
| Project     |                         |        |   |
| Name:       | MT_ON_GNS3              |        |   |
| Location:   | D:\MikroTik\MT_ON_GNS3  | Browse |   |
| Open a proj | ject Recent projects OK | Cance  |   |

On GNS3 go to Edit > Preferences...

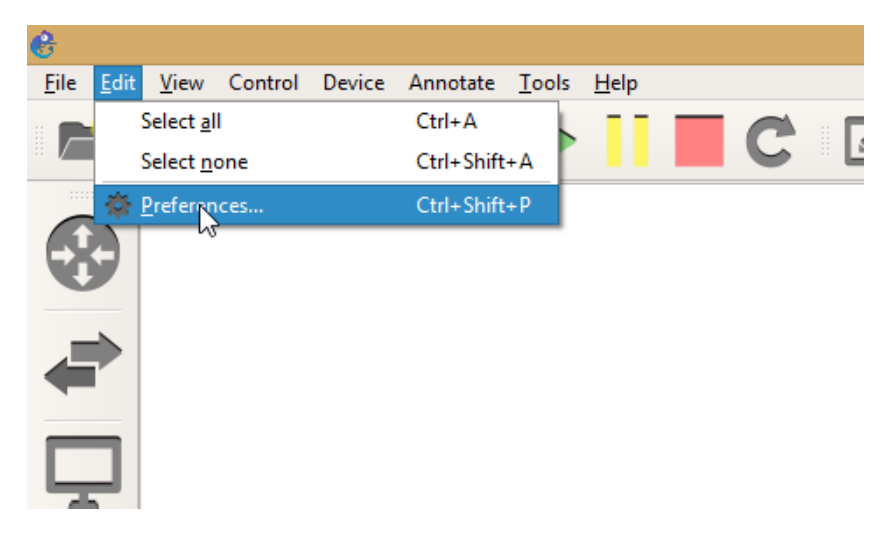

Amnuay Pintong (MTCNA, MTCTCE, MTCUME) - Otik Nework Co., Ltd.

Choose QEMU > Qemu VMs > New > Name "example ROS" and Next..

| 6                                                                                                    | Preferences ? ×                                                                                                    |       |
|----------------------------------------------------------------------------------------------------|----------------------------------------------------------------------------------------------------|-------|
| General<br>Server<br>Packet capture<br>VPCS<br>• Dynamips<br>IOS routers<br>• IOS on UNIX<br>IOU Devices<br>• QEMU<br>Qemu VMs<br>• VirtualBox<br>VirtualBox VMs<br>• VMware | Preferences     ? ×       Qemu VM templates       Qemu VM templates       QetHU VM name<br>Please choose a descriptive name for your new QEMU virtual machine.       Name:     ROS       This is a legacy ASA VM | 2 ×   |
| VMware VMs<br>▼ Docker<br>Docker Containers                                                                                                    | <pre>&lt; Bock Next 3 4 c </pre>                                                                                                    | ancel |

Choose some items like this image and next..

| e                              | New QEMU VM tem Nate                                                                                    | ?    | ×  |
|--------------------------------|----------------------------------------------------------------------------------------------------|------|----|
| <b>QEMU binar</b><br>Please ch | y and memory<br>eck the Qemu binary is correctly set and the virtual machine has enough memory to work. |      |    |
| Qemu binary:                   | C:\Program Files\GNS3\qemu-2.4.0\qemu-system i386w.exe (v2.4.0)                                         |      | •  |
| RAM:                           | ພະລ MB                                                                                                  |      | \$ |
|                                |                                                                                                    |      |    |
|                                |                                                                                                    |      |    |
|                                |                                                                                                    |      |    |
|                                |                                                                                                    |      |    |
|                                |                                                                                                    |      |    |
|                                |                                                                                                    |      |    |
|                                |                                                                                                    |      |    |
|                                |                                                                                                    |      |    |
|                                | < <u>B</u> ack Next >                                                                                   | Canc | el |
|                                |                                                                                                    |      |    |

Choose the image (ros.img)

Amnuay Pintong (MTCNA, MTCTCE, MTCUME) - Otik Nework Co., Ltd.

| e                                 | New QEMU VM template                             | ? ×    |
|-----------------------------------|--------------------------------------------------|--------|
| <b>Disk image</b><br>Please choos | se a base disk image for your virtual machine.   |        |
| O Existing image                  | e 💿 New Image                                    |        |
| Disk image (hda):                 | C: \Users\Administrator\GNS3\jmages\QEMU\ros.img | Create |
|                                   | Ç.                                               |        |
|                                   |                                                  |        |
|                                   |                                                  |        |
|                                   | < <u>B</u> ackEinish                             | Cancel |

And click Finish. After that it will show like this.

| e                                                                                                    | Preferences                                                                                                    | ? ×   |
|----------------------------------------------------------------------------------------------------|----------------------------------------------------------------------------------------------------|-------|
| Ceneral<br>Server<br>Packet capture<br>VPCS<br>Dynamips<br>IOS routers<br>IOS on UNIX<br>IOU Devices<br>QEMU<br>Qemu VMs<br>VirtualBox VMs<br>VMware<br>VMware VMs | Preferences<br>                                                                                                    | ? ×   |
| VirtualBox<br>VirtualBox VMs<br>VMware<br>VMware VMs<br>Docker<br>Docker<br>Docker Containers                                                                      | Disk interface (rda):       ide         Vetwork       Adapters:         1       Name format:         Ethernet(0)       Type:         Type:       e1000         Optimizations         CPU throttling:       disabled         Process priority:       normal         V Additional options       Options:         Options:       -nographic         ACPI shutdown:       False |       |
|                                                                                                    | Edit Delete                                                                                                    |       |
|                                                                                                    | OK Cancel                                                                                                    | Apply |

You can click Edit button for customize some item such as add new network card like this.

I recommend to add 5 port for testing. (default)

Amnuay Pintong (MTCNA, MTCTCE, MTCUME) - Otik Nework Co., Ltd.

| e                              | QEMU VM configuration                |  |  |  |  |  |  |  |
|--------------------------------|--------------------------------------|--|--|--|--|--|--|--|
| ROS                            |                                      |  |  |  |  |  |  |  |
| General settings               | HDD CD/DVD Network Advanced settings |  |  |  |  |  |  |  |
| Adapters:                      |                                      |  |  |  |  |  |  |  |
| First port name:               |                                      |  |  |  |  |  |  |  |
| Name format:                   | Ethernet{0}                          |  |  |  |  |  |  |  |
| Segment size:                  | •                                    |  |  |  |  |  |  |  |
| Base MAC:                      |                                      |  |  |  |  |  |  |  |
| Type:                          | Intel Gigabit Ethernet (e1000)       |  |  |  |  |  |  |  |
| Use the legacy networking mode |                                      |  |  |  |  |  |  |  |
|                                |                                      |  |  |  |  |  |  |  |
|                                |                                      |  |  |  |  |  |  |  |
|                                |                                      |  |  |  |  |  |  |  |
|                                | ν2 <sup>,</sup>                      |  |  |  |  |  |  |  |
|                                |                                      |  |  |  |  |  |  |  |
|                                |                                      |  |  |  |  |  |  |  |
|                                |                                      |  |  |  |  |  |  |  |
|                                | OK Cancel                            |  |  |  |  |  |  |  |

And choose a Symbol for Firewall router (optional)

Amnuay Pintong (MTCNA, MTCTCE, MTCUME) - Otik Nework Co., Ltd.

|                               |                      | Preferences                                  |                                    |          | 7 ×                                           |  |  |
|-------------------------------|----------------------|----------------------------------------------|------------------------------------|----------|-----------------------------------------------|--|--|
| General                       | Q 🔮                  | QEMU VM configuration                        | ? ×                                | e        | Symbol selection ? ×                          |  |  |
| Packet capture<br>VPCS        | ROS                  |                                              |                                    |          | Use a custom symbol   Symbols library         |  |  |
| Dynamips<br>IOS routers       | General settings     | HDD CD/DVD Network Advanced settin           | Symbols Show only built-in symbols |          |                                               |  |  |
| IOS on UNIX                   | Template name:       | ROS                                          | Search:                            |          |                                               |  |  |
| IOU Devices                   | Default name format: | {name}-{0}                                   |                                    |          |                                               |  |  |
| Qemu VMs                      | Symbol:              | :/symbols/qemu_guest.svg                     | Browse                             | <b>×</b> | router.awp                                    |  |  |
| VirtualBox                    | Category:            | End devices                                  | •                                  | AV       | V+                                            |  |  |
| VirtualBox VMs                | RAM:                 | u co MB                                      | <b>A</b>                           |          |                                               |  |  |
| VMware VMs                    | vCPUs:               |                                              | <b>A</b>                           |          | router                                        |  |  |
| ▼ Docker<br>Docker Containers | Qemu binary:         | C:\Program Files\GNS3\gemu-2.4.0\gemu-system | -1386w.exe (v2.4.0) 💌              |          |                                               |  |  |
|                               | Boot priority:       | Boot priority:                               |                                    |          | router_firewall                               |  |  |
|                               | Console type:        | teinet                                       |                                    |          |                                               |  |  |
|                               |                      |                                              |                                    | ~        | router_netflow                                |  |  |
|                               |                      |                                              |                                    |          |                                               |  |  |
|                               |                      |                                              |                                    |          |                                               |  |  |
|                               |                      |                                              |                                    | You car  | add your own symbols in the symbols directory |  |  |
|                               |                      |                                              |                                    | 100 00   |                                               |  |  |
|                               |                      |                                              |                                    |          | OK Cancel                                     |  |  |
|                               | OK Cancel Delete     |                                              |                                    |          |                                               |  |  |
|                               |                      |                                              |                                    |          |                                               |  |  |

After you already customized everything. You can close every windows and now ready to run routeros on GNS3. Excellent.....

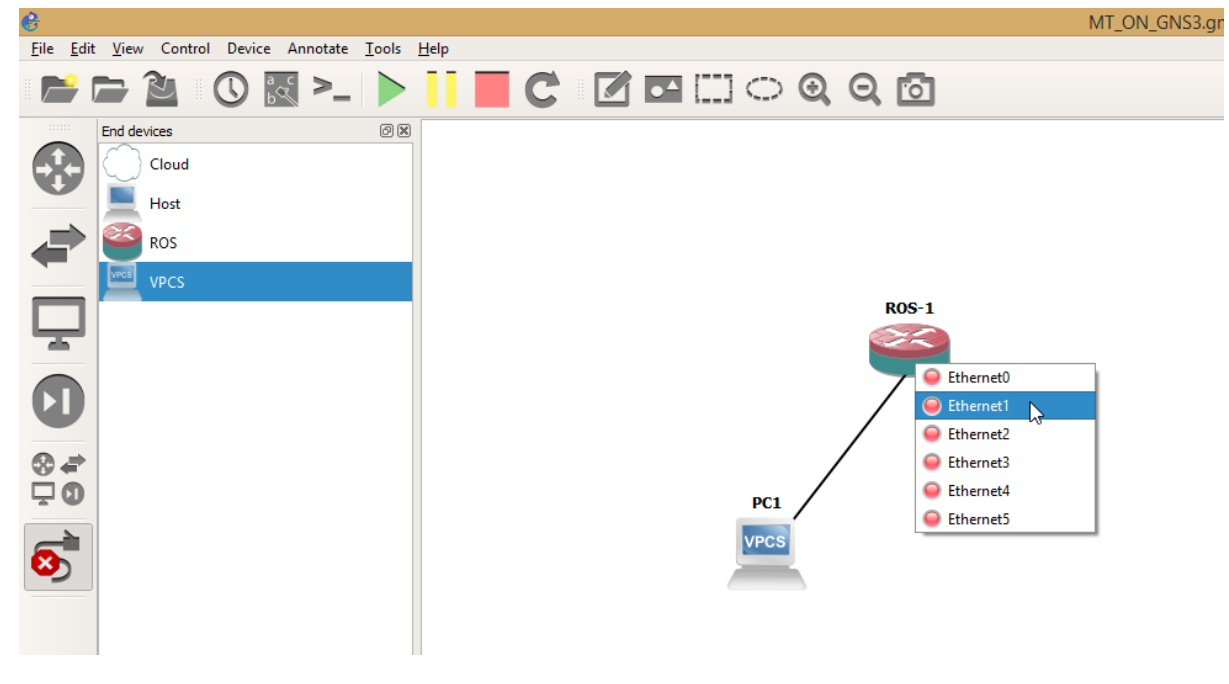

#### 6. Ready to run RouterOS

Choose ROS and VPCS (Computer)

Amnuay Pintong (MTCNA, MTCTCE, MTCUME) - Otik Nework Co., Ltd.

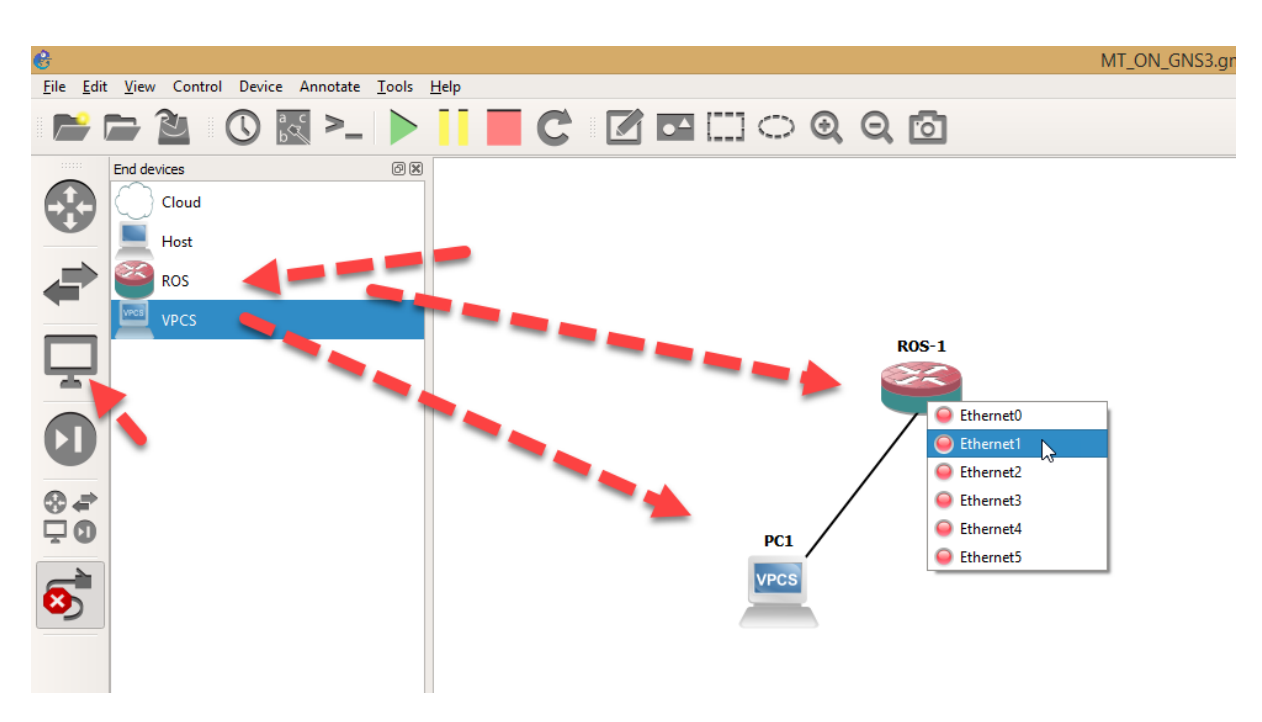

And click to test running

After you start VMs you can double click and configure it like this.

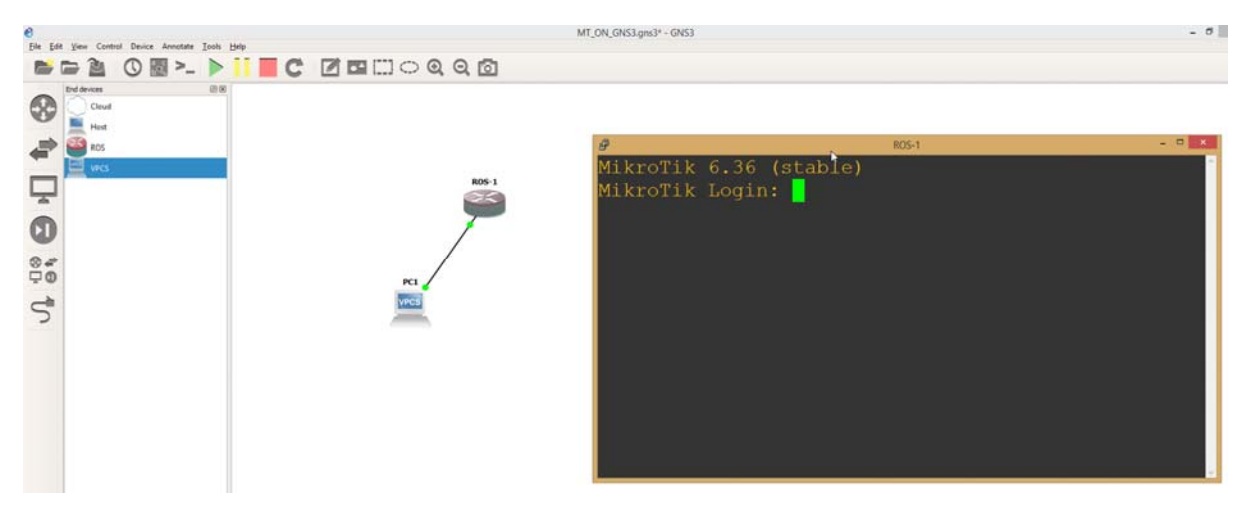

Now we ready to go with RouterOS...

Good luck.

Amnuay Pintong (MTCNA, MTCTCE, MTCUME) - Otik Nework Co., Ltd.